## Infoblatt zur Umstellung auf das Template CDU Bund

## Voraussetzung

-Es wird mindestens eine Grafik für den Slider in den Maßen 1380 x 620 Pixel benötigt. Wenn Sie Hilfe bei der Grafikerstellung benötigen, schicken Sie einfach Ihre Vorgaben (Hintergrund, optionaler Text) an support@sharkness.de.

## **Umstellung des Templates**

-Aktivieren Sie unter "Optionen" den "Editiermodus" und öffnen die Seite mit dem dortigen Link, um Ihre Änderung an der Seite weiterhin anschauen zu können.

| News                                                                                                    | Presseberichte | Termine        |              |  |  |  |
|----------------------------------------------------------------------------------------------------|----------------|----------------|--------------|--|--|--|
| Kampagnensteuerung                                                                                                    |                |                |              |  |  |  |
| Keine Steuerung                                                                                                    | OBundesverband | OLandesverband | Kreisverband |  |  |  |
| Editiermodus                                                                                                    |                |                |              |  |  |  |
| Hinweis:<br>Der Editiermodus erlaubt es Ihnen die Webseite zu editieren, ohne dass die Inhalte von den Besuchern gesehen werden<br>können. Damit Sie die Änderungen auf der Webseite begutachten können, folgende Sie zunächst folgendem Link:<br>http://www.cdu-homepage.de/index.php?ka=1&ska=1&editmodus=1 |                |                |              |  |  |  |
|                                                                                                    |                |                |              |  |  |  |
| Le itiermodus aktivieren                                                                                                    |                |                |              |  |  |  |
| E-wail Catcher:                                                                                                    |                |                |              |  |  |  |
|                                                                                                    |                |                |              |  |  |  |

-Stellen Sie unter "Optionen>Templates" um auf das Template "CDU Bund" und speichern unten auf der Seite ab.

-Setzen Sie unter "Optionen>Startseite>Teaser-Slider auf der Startseite" den Haken und speichern ab.

| P22              | Wahlkampf               | Lusatzinnaite                                                                  |                                       |                |                  |  |  |
|------------------|-------------------------|--------------------------------------------------------------------------------|---------------------------------------|----------------|------------------|--|--|
|                  | Bildergalerie           | Geburtstage                                                                    | Buchempfehlung                        | Wetteranzeige  | Gartentipps      |  |  |
| bidergalerie     | Navigation              |                                                                                |                                       |                |                  |  |  |
| Υř.              | Personendatenbank       | OKlassisch                                                                     | O Oben-Links                          | Horizontal     | Krümelnavigation |  |  |
| A <sup>B</sup> e | Themensammlung          | Startseite                                                                     | C C C C C C C C C C C C C C C C C C C | C Honzonia     |                  |  |  |
| 1                | Glossar / Sortierlisten |                                                                                |                                       | Startmeldungen |                  |  |  |
|                  | Sammellisten            | Mews Bider (Home)                                                              | Direkteinsprung (Bild)                |                |                  |  |  |
| <u>.</u>         | Fragebox                | Mini Startseite osch Bubriken ordnen Mini Startseite (Vorwort + 1 lokale News) |                                       |                |                  |  |  |
| ¢                | Umfragen                | ☐ Teaser-Slider auf der Startseite                                             |                                       |                |                  |  |  |
|                  | Gästebuch               |                                                                                |                                       |                |                  |  |  |

Wenn Sie anschließend Ihre Administration aktualisieren, finden Sie im Menü den neuen Menüpunkt "Teaser-Slider".

-Aktivieren Sie den Teaser-Slider und gehen über "Editieren" in ein Sliderelement.

| #    | Home                                                                                                    | Sider bearbeiten |            |           |                 |         |           |
|------|----------------------------------------------------------------------------------------------------|------------------|------------|-----------|-----------------|---------|-----------|
| 12.  | Struktur                                                                                                    | Slider Übersicht |            |           |                 |         |           |
| 61   | News/Archiv                                                                                                    | Nr.              | Datum      | Uhrzeit   | Titel           | C       |           |
| 2    | in the second second se | 1.               | 01.01.2017 | 00:00 Uhr | Sliderelement 1 | LÖSCHE  | EDITIEREN |
| e    | Presse/Archiv                                                                                                    | 2.               | 01.01.2016 | 00:00 Uhr |                 | LÖSCHEN |           |
| 22   | Termine                                                                                                    | 3.               | 01.01.2015 | 00:00 Uhr |                 | LÖSCHEN | EDITIEREN |
| 6    | Teaser-Slider                                                                                                    | 4.               | 01.01.2004 | 00:00 Uhr |                 | LÖSCHEN | EDITIEREN |
| 12   | Mariable Inhalte                                                                                                    | 5.               | 01.01.2003 | 00:00 Uhr |                 | LÖSCHEN | EDITIEREN |
| 10   | Deleumenten Manager                                                                                                    | 6.               | 00.00.0    | 00:00 Uhr |                 | LÖSCHEN | EDITIEREN |
| -    | bokumenten Manager                                                                                                    | 7.               | 00.00.0    | 00:00 Uhr |                 | LÖSCHEN | EDITIEREN |
| ŝ    | Kampagnen                                                                                                    | 8.               | 00.00.0    | 00:00 Uhr |                 | LÖSCHEN | EDITIEREN |
| -    | Kommontaro                                                                                                    | 9.               | 00.00.0    | 00:00 Uhr |                 | LÖSCHEN | EDITIEREN |
|      | Kommentare                                                                                                    | 10.              | 00.00.0    | 00:00 Uhr |                 | LÖSCHEN | EDITIEREN |
|      | Sonderseiten                                                                                                    | 11.              | 00.00.0    | 00:00 Uhr |                 | LÖSCHEN | EDITIEREN |
| 1000 | Wahlkampf                                                                                                    | Akti             | iv         | ~         |                 |         | SPEICHERN |

-Wählen Sie unter "Bild" die Grafik aus, setzen den Haken bei "Aktiv" und speichern ab.

| tı.              | Struktur                | Slider-Element bearbeiten |                                                                   |  |  |
|------------------|-------------------------|---------------------------|-------------------------------------------------------------------|--|--|
| Ń                | News/Archiv             | Datum:                    | 01 ~ 01 ~ 2017 ~ Uhrzeit: 00 ~ : 00 ~ Uhr                         |  |  |
| ð                | Presse/Archiv           | News/Archiv:              | http://www.archiv                                                 |  |  |
| 23               | Termine                 | Presseartiket             | keinen Beitrag aus Presse                                         |  |  |
| EP<br>C          | Teaser-Slider           | Alternativer Titel:       | Sliderelement 1                                                   |  |  |
|                  | Variable Innaite        | Teaser:                   | B Guellande   B / II Tay   A A /                                  |  |  |
| -                | bokumenten manager      |                           |                                                                   |  |  |
| ~                | Kampagnen               |                           |                                                                   |  |  |
| 日                | Kommentare              |                           |                                                                   |  |  |
|                  | Sonderseiten            |                           |                                                                   |  |  |
| P229             | Wahlkampf               |                           |                                                                   |  |  |
| ۲                | Bildergalerie           | Bild:<br>(JPG,)           |                                                                   |  |  |
| -                | Personendatenbank       |                           |                                                                   |  |  |
| A <sup>B</sup> c | Themensammlung          |                           | Descharders Kills Detailorerer The                                |  |  |
| (1)              | Glossar / Sortierlisten |                           | Durchsuchen Kei e Datei ausgewahlt.                               |  |  |
|                  | Sammellisten            |                           |                                                                   |  |  |
| 2                | Fragebox                |                           |                                                                   |  |  |
| •                | Umfragen                |                           |                                                                   |  |  |
|                  | Gästebuch               |                           |                                                                   |  |  |
| -                | Banner / Fürsprecher    |                           |                                                                   |  |  |
|                  | Newsletter              | URL (Link):               |                                                                   |  |  |
|                  | SMS Handy-Dienst        | Bildergalerie             | CDU Sommerfest                                                    |  |  |
| ¢°               | Transformator           | DedCast                   | kein PodCast (mp3)                                                |  |  |
| Ŷ                | PodCasting              | Poucasi                   | Hier stehen Ihnen derzeit nur Ihre eigenen PodCast zur Verfügung. |  |  |
| Ţ.               | Videos                  | Video                     | kein Video (flv/mp4/mpeg)                                         |  |  |
| *                | Optionen                | Altiv                     | mer sienen innen derzeit nur ihre eidenen videos zur verfugung.   |  |  |
| 2                | Manflerentlan           | - MAIN.                   | AKTUALISIEREN                                                     |  |  |

Hier wurde die Slidergrafik mit der Bildergalerie "CDU Sommerfest" verknüpft.

Rufen Sie nun die Seite auf und drücken die Tastenkombination "Strg" und "r", um den Cache Ihres Browser zu leeren und die neue Grafik zu sehen. Wenn Sie mehrere Grafiken einbinden, steuern Sie die Reihenfolge über das Datum.

-Wenn Sie von einem Template mit vertikaler Menüführung wechseln, prüfen Sie bitte, ob

alle Ihre Oberpunkte bei der horizontalen Menüführung Platz finden. Ggf. müssen Sie umgruppieren.

## Weitere optionale Einstellungen

-Der Texteintrag oben im Header speist sich aus dem Feld "Dienstanbieter" unter "Konfiguration>Pflichtangaben".

-Unter "Optionen>Globale Einstellungen" können Sie die "Zwischenseiten" aktivieren. Die horizontale Menüführung wird dadurch erweitert. Unter "Struktur>4. Menü Unterpunkte Übersicht" können Sie die Grafiken für die Unterpunkte über den Button "Kopfbild einfügen" einbinden (556x295 Pixel).

-Sie können (mindestens) 3 Newsartikel als Leitartikel definieren. Diese werden auf der Startseite nebeneinander eingebunden. Für eine einheitliche Darstellung achten Sie bitte darauf, das der Titel immer in etwa gleich lang ist und Sie querformatige Bilder für das Referenzbild verwenden.

-Weitere Elemente für die Startseite lassen sich über das Templatemanagement unter "Optionen>Templates" einbinden. Klicken Sie dazu beim Template "CDU Bund" auf das güne "E".

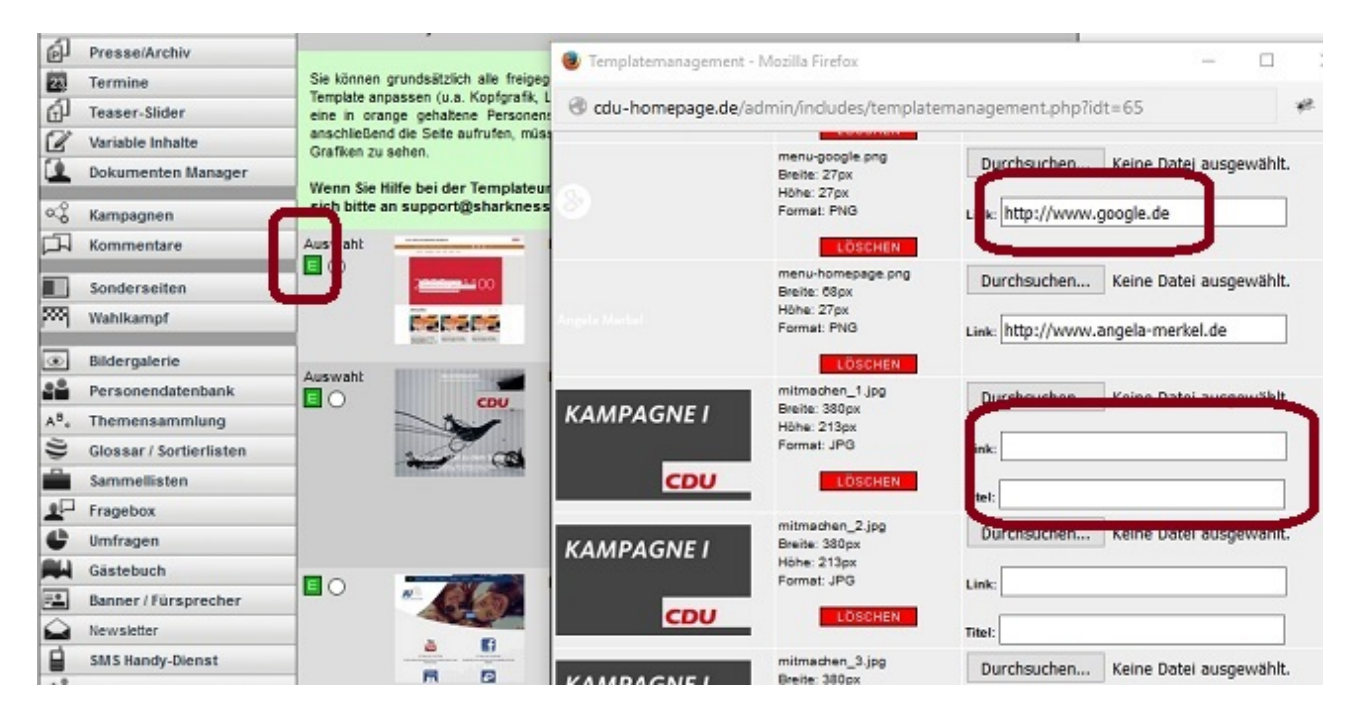

-Tragen Sie Ihre absoluten Links bei den Social-Buttons ein, die Sie nutzen möchten. Wird der Eintrag aus dem Feld "Link" entfernt, erscheint auch der zugehörige Button nicht mehr. -Wenn Sie die Kampagnenbanner (mindestens 5) nutzen möchten, überschreiben Sie die Grafiken und tragen jeweils Link und Titel, bzw. Bei "Kampagne II" den Link ein. Achten Sie bei den Grafiken bitte immer auf die dort angegebenen Formatvorgaben. -Über die Einträge unter "Breitengrad" und "Längengrad" steuern Sie die Markierung auf der Karte von Google Maps.

Wenn Sie alle Einstellungen vorgenommen und die Internetseite geprüft haben, nehmen Sie in den Optionen den Haken bei "Editiermodus" raus und speichern unten auf der Seite ab, um die Internetseite wieder online zu stellen.

Bei Fragen wenden Sie sich bitte an unseren Support (<u>support@sharkness.de</u>, 0251.149898-10).